# ونيكتد

## كيفية الوصول إلى تقرير طبيبك

#### كيفية الحصول على تقرير طبيبك

بعد الاستشارة ، سوف تتلقى إشعارًا عبر البريد الإلكتروني و على التطبيق بمجرد أن يصبح تقريرك جاهزًا.

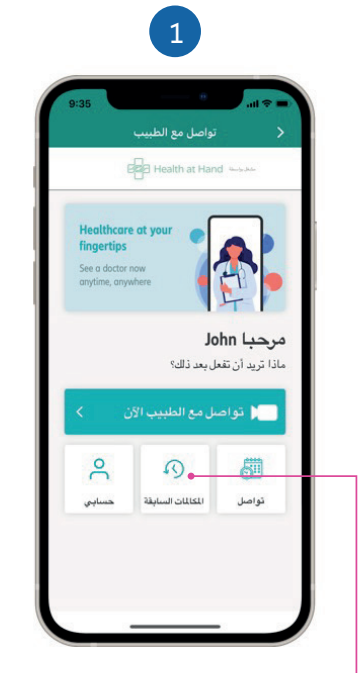

من لوحة معلومات الاستشارة عن بُعد ، برجاء الضغط على "سجل المكالمات"

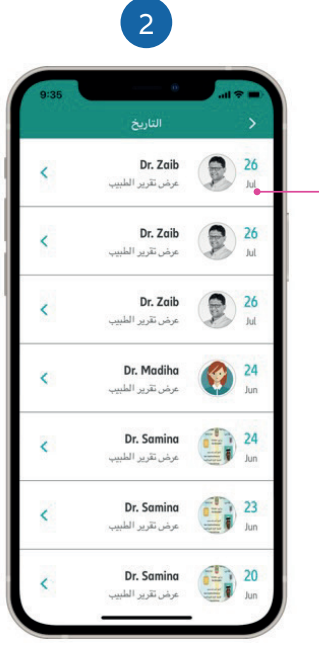

🗕 حدد استشارتك من القائمة.

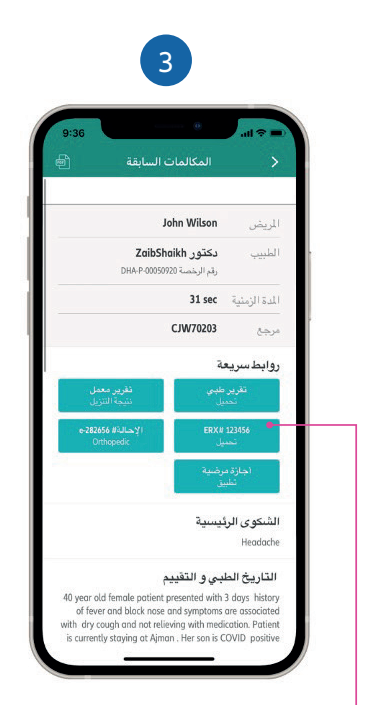

اضغط على "ا**لتقرير الطبى**" لعرض و تنزيل تقرير طبيبك.

#### كيفية الحصول على وصفة طبية إلكترونية

إن رقم **الوصفة الطبية الإلكترونية** سوف يُصبح متاحًا في **تقرير الطبيب** الخاص بك ومتاحًا أيضًا كملف PDF عند تنزيل تقرير الطبيب.

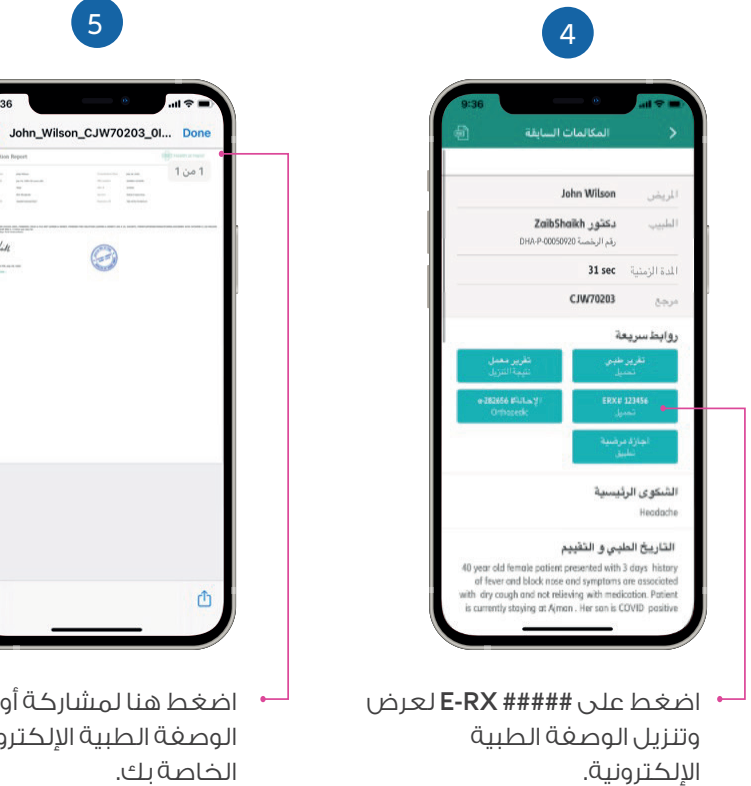

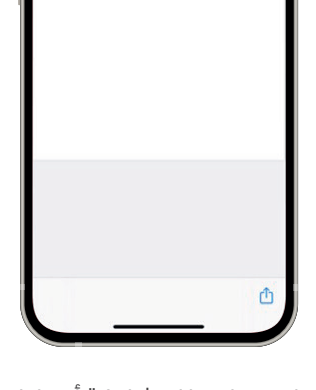

اضغط هنا لمشاركة أو طباعة الوصغة الطبية الإلكترونية الخاصة بك.

#### كيفية الحصول على الإحالة الإلكترونية

يمكنك الحصول على رقم إحالتك الإلكترونية بإحدى الطريقتين:

#### ۱- من تقرير طبيبك

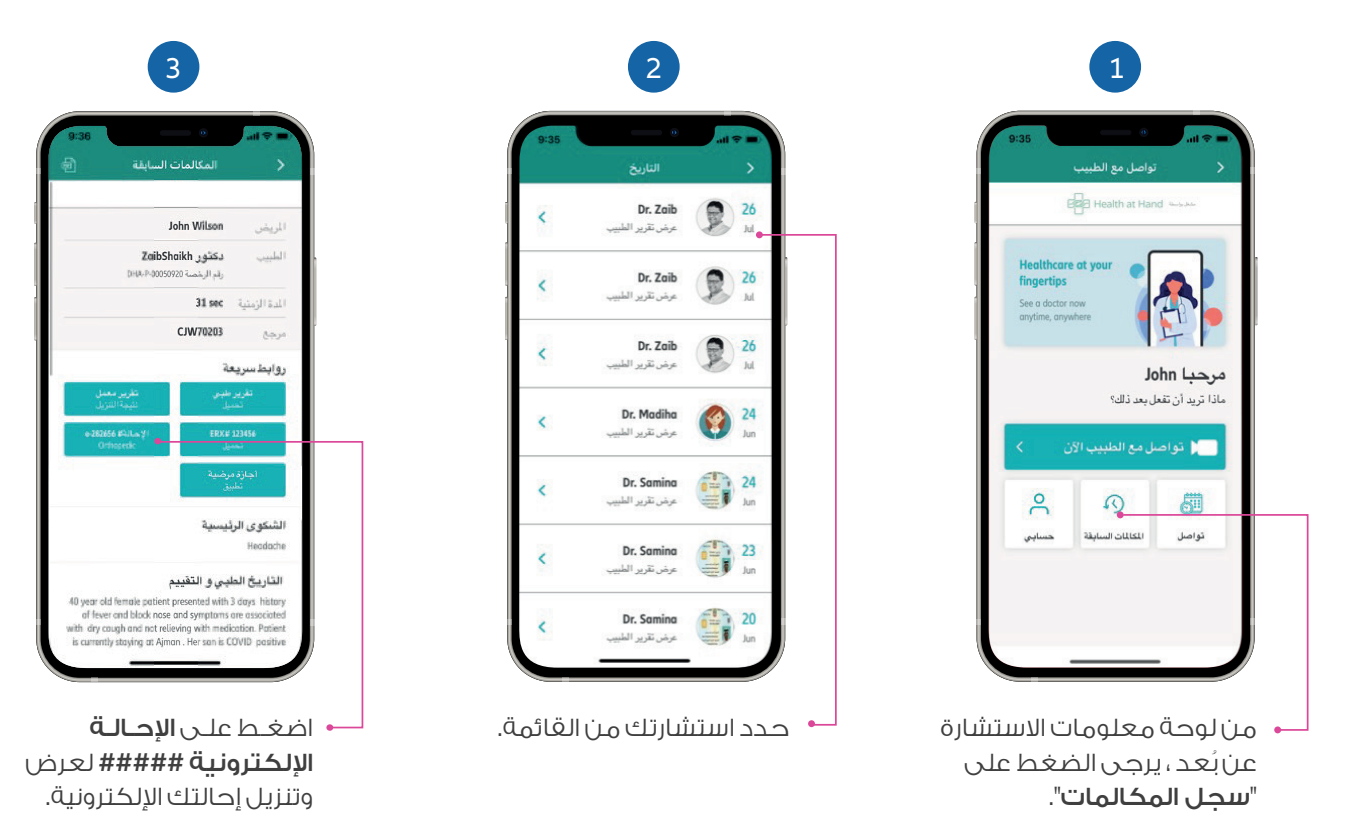

#### 2- من قائمة إحالاتي الموجودة ضمن المطالبات والموافقات المسبقة

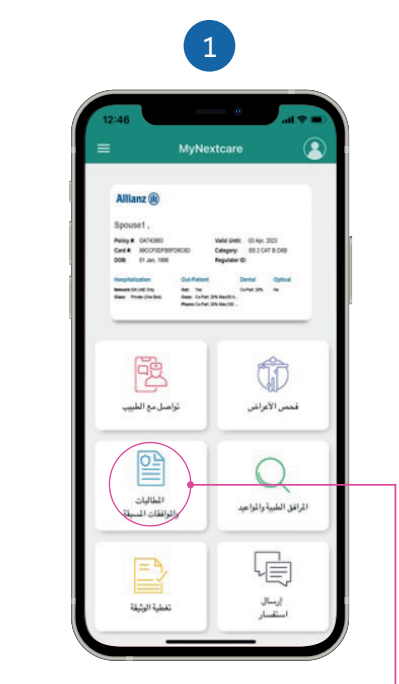

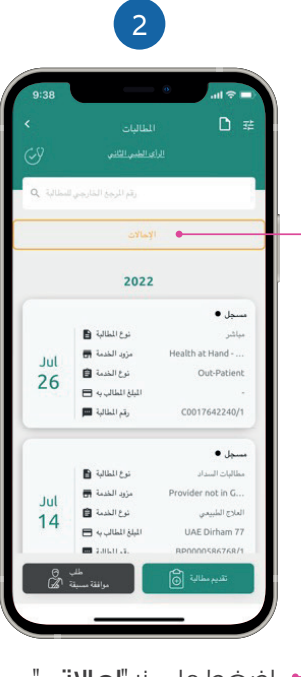

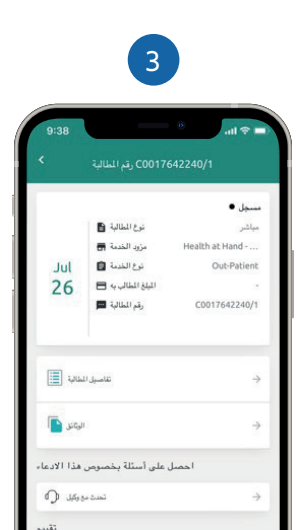

اضغط على زر "**المطالبات** والموافقات المسبقة" في الشاشة الرئيسية.

اضغط على زر "إحالاتى".

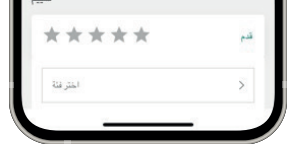

سوف يتم هنا عرض قائمة بإحالاتك السابقة والحالية.

> لمعرفة المزيد حول نيكستكير، يُرجى زيارة موقعنا www.nextcarehealth.com

للمساعدة ، يُرجى الاتصال بأحد الأرقام التالية: +971 4 270 8800 📞 +971 56 344 8951 😥 membercare@nextcarehealth.com 🖂

### nexicare